# Konfigurace MS Outlooku

Poštovní klient Microsoft Outlook je v našich ústavech využíván pro připojení k našemu Exchange poštovnímu serveru. V nastavování se vyplňují pouze 2 položky a to adresa Exchange serveru a uživatelské jméno potřebné pro připojení do sítě ASUCH.

## Postup pro Outlook z balíku Office 2007/2010:

- Zvolíme konfiguraci emailového účtu.
- Dole zaškrtneme Konfigurovat ručně nastavení serveru...
- Vybereme Microsoft Exchange.
- Vložíme adresu serveru: **exchange2010.asuch.cas.cz** (starý server **xmail.asuch.cas.cz**) a uživatelské **jméno** (stačí bez diakritiky).
- Klikněte na Zkontrolovat jméno vložené jméno se doplní a podtrhne. Případně se zobrazí nabídka uživatelů stejného příjmení k výběru.
- Po kliknutí na Další a Dokončit dojde ke stažení dosavadních emailů uživatele ze serveru na počítač. Po té je možné emailovou schránku používat.

### Zobrazení vizitek jako seznamu

Zvolit Contact v leve záložce a pak:

#### View $\rightarrow$ Current View $\rightarrow$ Outlook Data Files $\rightarrow$ Customize Current View

(nebo delší cesta  $\rightarrow$  Define Views  $\rightarrow$  select <Current view settings> ) V menu (Customize View : Outlook Data File)  $\rightarrow$  select Fields  $\rightarrow$  Select available fields: E-mail fields  $\rightarrow$  Add E-mail

## Postup pro Outlook z balíku Office 2003:

• Postup je stejný jako pro Outlook 2007/2010 s vynecháním druhého kroku.

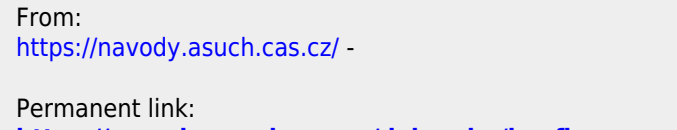

https://navody.asuch.cas.cz/doku.php/konfigurace\_microsoft\_outlook-u?rev=1344208945

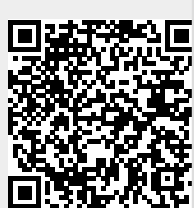

Last update: 2012/08/05 23:22

1/1